# Fire Alarm Control Panel BS-60

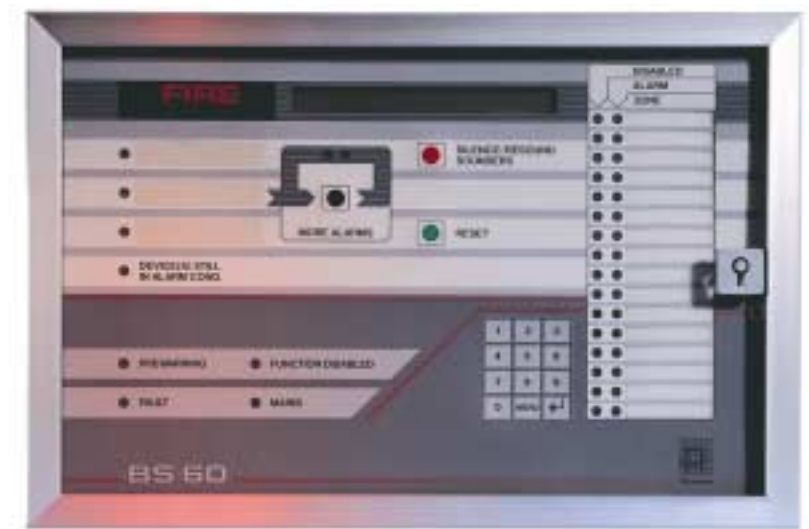

# Operator's handbook

Program version P1-BS60-202E-0

CE

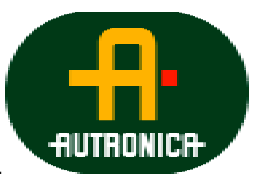

Protecting life, environment and property..

## Contents

## Page

| 1. Cont  | rol panel                                                              | 4            |
|----------|------------------------------------------------------------------------|--------------|
| 2. Prew  | arning                                                                 | 5            |
| 2.1      | Indications on the control panel at "Prewarning"                       | 5            |
| 2.2      | Actions to be taken at "Prewarning".                                   | 5            |
| 2.2      |                                                                        |              |
| 3. Fire  | alarm                                                                  | 7            |
| 3.1      | Indications on the control panel at "Fire alarm"                       | 7            |
| 3.2      | Actions to be taken at "Fire alarm":                                   | 7            |
| 4. Mor   | e alarms (Multiple alarms)                                             | 9            |
| 4.1      | Indications on the control panel at "More alarms":                     | 9            |
| 4.2      | Actions to be taken at "More alarms":                                  | 9            |
| 5 Foul   | lt                                                                     | 11           |
| 5. Fau   | Indications on the control panel at "Fault":                           | • <b>1 1</b> |
| 5.2      | Actions to be taken at "Fault".                                        | 11           |
| 5.2      | Fault signal from internal huzzer at processor fault or fault with the |              |
| internal | 5V                                                                     | 12           |
| memai    | 5 •                                                                    | .12          |
| 6. Men   | IU                                                                     | .13          |
| 6.1      | Menu structure                                                         | .13          |
| 6.2      | Menu operation                                                         | .15          |
| 6.3      | "MAIN MENU"                                                            | .15          |
| 7. Out-  | -/in-control                                                           | .16          |
| 7.1      | Disable                                                                | .16          |
| 7.1.1    | Disablement of address                                                 | .17          |
| 7.1.2    | Disablement of zone                                                    | .18          |
| 7.1.3    | Disablement of Fire-Brigade/Fighters (BMA, BMF)                        | .19          |
| 7.1.4    | Disablement of sounder (AK-circuit)                                    | .19          |
| 7.1.5    | Disablement of controls                                                | .20          |
| 7.1      | .5.1 Disablement of zone controls                                      | .21          |
| 7.1      | .5.2 Disablement of Control-1                                          | .22          |
| 7.1      | .5.3 Disablement of Control-2                                          | .22          |
| 7.2      | Restore                                                                | .23          |
| 7.2.1    | Restoring of address(es)                                               | .23          |
| 7.2.2    | Restoring of zone                                                      | .24          |
| 7.2.3    | Restoring of Fire Brigade/Fighters (BMA/BMF)                           | .24          |
| 7.2.4    | Restoring of sounders                                                  | .25          |
| 7.2.5    | Restoring of controls                                                  | .25          |
| 7.2      | 2.5.1 Restoring of zone control                                        | .25          |
| 7.2      | .5.2 Restoring of Control-1                                            | .26          |
| 7.2      | .5.3 Restoring of Control-2                                            | .26          |
| 7.3      | Alarm delay                                                            | .27          |
| 8 Teet   |                                                                        | 29           |
| 81       | Test Frontpanel / buzzer.                                              | .29          |
| 8.2      | Test BMA/BMF                                                           | .30          |
| 8.3      | Test fault                                                             | .30          |
| 8.4      | Test sounders                                                          | .31          |
|          |                                                                        |              |

## **Operators handbook**

|    |        | L                         |    |
|----|--------|---------------------------|----|
|    | 8.5    | Test controls             | 31 |
|    | 8.5.1  | Test zone-controls        |    |
|    | 8.5.2  | Test Control-1            |    |
|    | 8.5.3  | Test Control-2            |    |
|    | 8.6    | Test alarm                |    |
| 9. | Sho    | w status                  |    |
|    | 9.1    | Show status prewarning    |    |
|    | 9.2    | Show status fault         |    |
|    | 9.3    | Show status disablements  |    |
|    | 9.4    | Show-status Stored-events | 37 |
| 10 | . S    | vstem                     |    |
|    | 10.1   | Sensitivity               |    |
|    | 10.1.1 | 1 Addresses               |    |
|    | 10     | 0.1.1.1 Single addresses  |    |
|    | 10     | ).1.1.2 Total             |    |
|    | 10.1   | .2 Beyond-limits          | 40 |
|    | 10.2   | Internal                  | 40 |
|    | 10.2   | .1 Program version        | 41 |
|    | 10.2   | .2 Adjust-clock           | 41 |
|    | 10.2   | .3 Show-clock             | 41 |
|    | 10.3   | Configuration             | 42 |
| 11 | S      | ervice                    | 47 |
| 11 | . D    | ervice                    |    |

## 1. Control panel

The operating panel consists of a text display (information window), indication lamps, operation buttons and a number key-pad.

With these controls and indication devices, the entire fire alarm system is controlled.

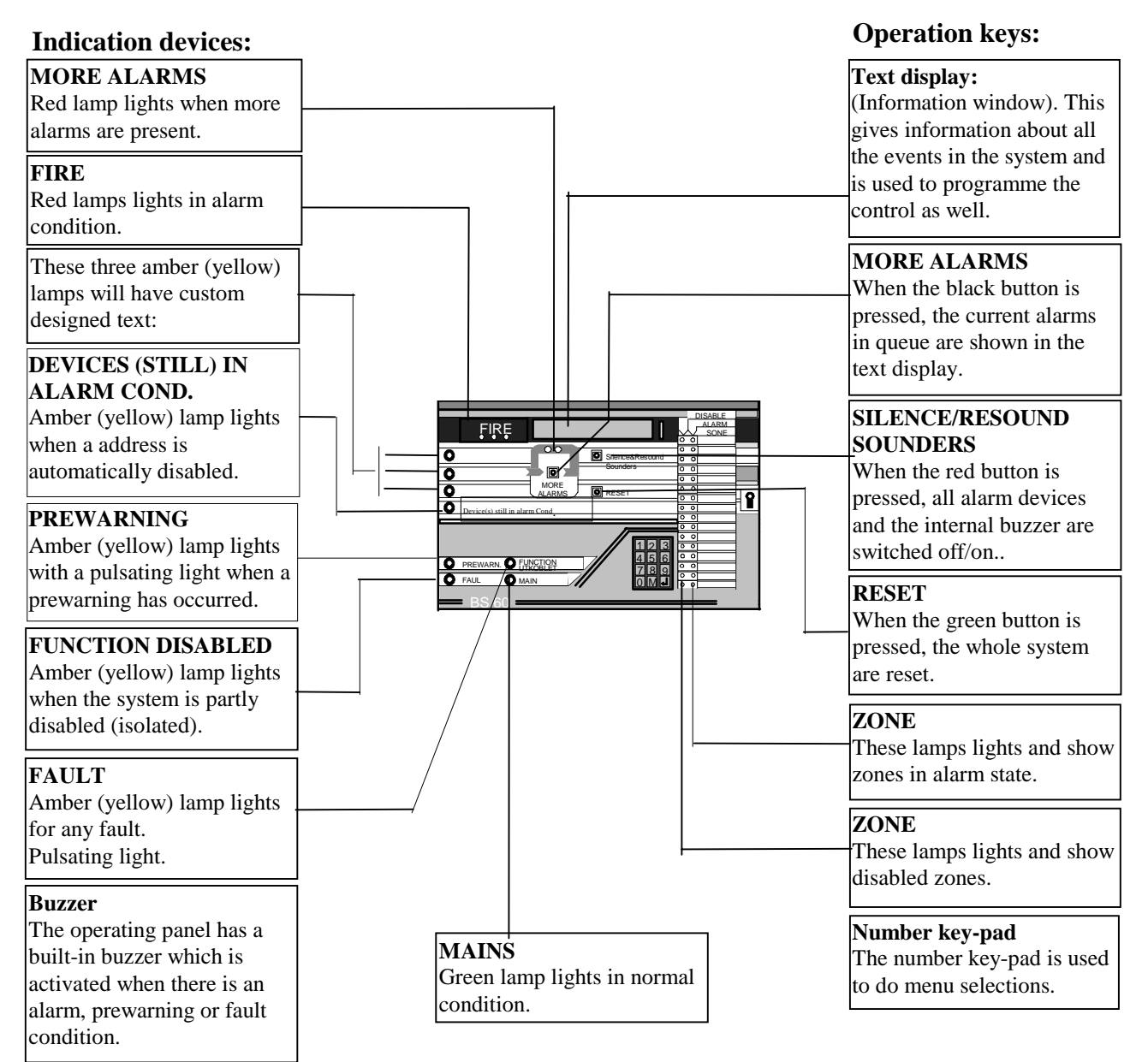

### Fig. no. 1:

BS-60 front panel with text display, indication lamps, operation buttons and a number key-pad.

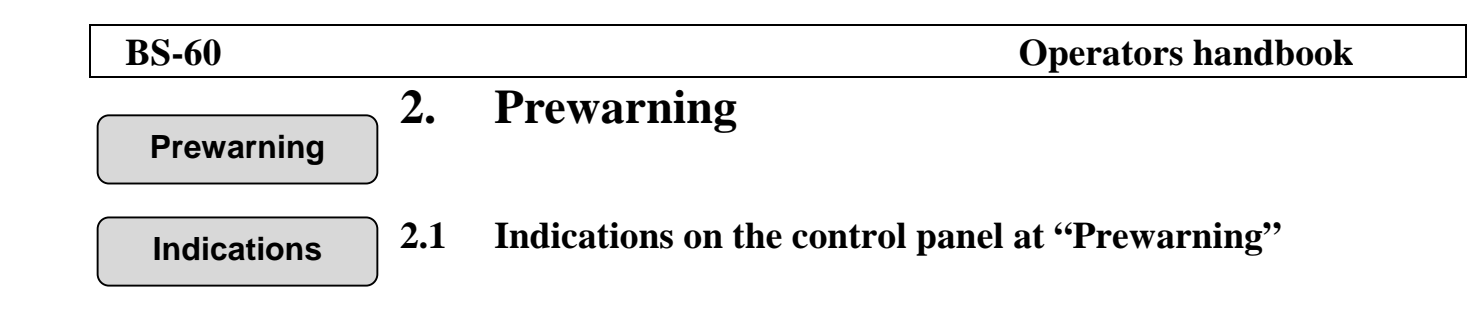

|                                                                                              |             | MORE<br>ALARMS | Silence&Resound<br>Sounders | DISABLE     DISABLE     DISABLE     O     O | Î |
|----------------------------------------------------------------------------------------------|-------------|----------------|-----------------------------|----------------------------------------------------------------------------------------------------|---|
| The amber (yellow) lamp<br>lights with pulsating light<br>when a prewarning has<br>occurred. | PREWARN. OF |                | 128<br>456<br>780<br>0M     |                                                                                                    |   |
| The internal buzzer is activated.                                                            |             |                |                             |                                                                                                    |   |

Example of text in the display:

#### FW 1, ZONE NO: 3 ADDRESS: 14 INVESTIGATE PREWARNING LOCATION

If there is a slowly developed fire, the PREWARNING lamp will light before the lamps in the fire sign light up.

Threat the prewarning as a normal fire alarm.

## Actions

## **2.2** Actions to be taken at "Prewarning":

#### A. Follow all precautions described in the local fire instructions step by step.

- B. Open the control panel door.
- C. Press "SOUNDER SILENCE".

The built-in buzzer will be turned off, but emits a sound signal every fourth minute as long as the door is open.

The PREWARNING indication lamp will now change to steady light.

- D. Investigate the scene of fire and carry out the necessary actions.
- E. Press "RESET".

The following text will appear in the display:

## **RESET PROCEDURE IN PROGRESS**

WAIT .....

This text will remain for 60 seconds. (The seconds are counted in the display with one point appearing for every second from 0 to 30 seconds, and then the following 30 seconds are counted down by the removal of one point every second from 30 to 0.)

The reset procedure is executed in this 60 second period.

If everything is normal the following text will appear in the display:

```
RESET OK
NORMAL CONDITION
```

F. Close the door

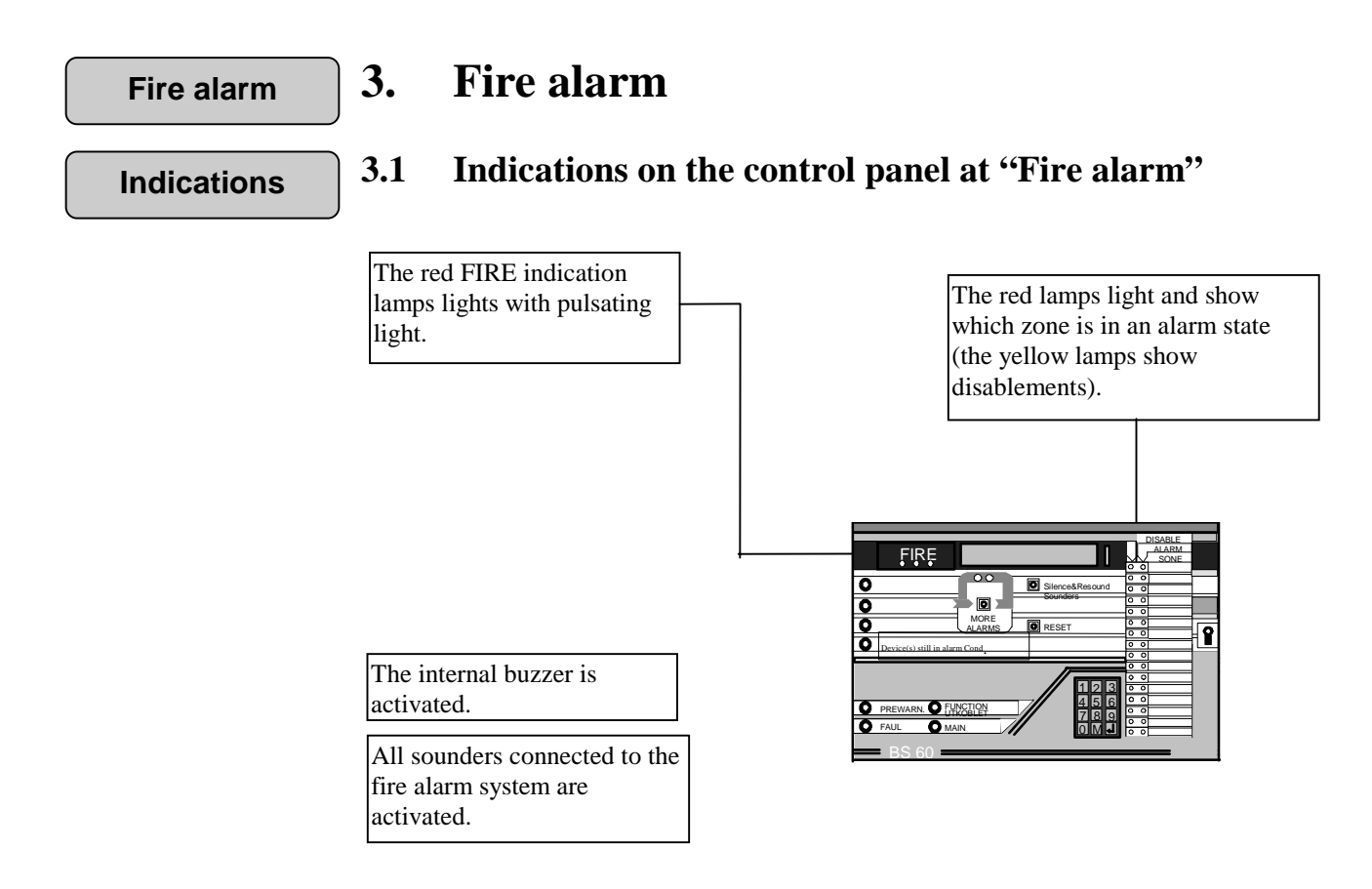

Example of text in the display:

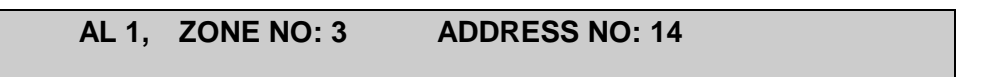

This text states that an alarm has been sounded from the detector with address no. 14 in zone no. 3.

If there is a fire slowly developed, the PREWARNING lamp will light before the lamps in the fire sign light.

Actions

## **3.2** Actions to be taken at "Fire alarm":

- A: Follow the precautions described in the local fire instruction step by step. When the scene of the fire is investigated and the necessary actions are carried out, the sounders may be switched off.
- **B:** Open the control panel door.

## C: Press SILENCE/RESOUND SOUNDERS

All the alarm devices will be stopped, including the internal buzzer. (The panel buzzer will emit a sound signal every fourth minute as long as the door is open). If the key is pressed once again the alarm devices will start up again. See sec. 7.3 "Set alarm delay" for more information.

All the alarm sounder outputs from the control panel will be turned off when the operation key "SILENCE/RESOUND SOUNDERS" button is pressed the first time. However, the message to the Fire Brigade/Fighters (BMA-) is not turned off.

### **D: FIRE** lights with a steady light.

See section 4 if the lamp MORE ALARMS lights.

When the scene of the fire is investigated and the necessary actions are carried out, reset the fire alarm control panel to normal condition.

#### E: Press "RESET"

The following text will appear in the display:

#### RESET PROCEDURE IN PROGRESS WAIT.....

This text will remain for 60 seconds.

(The seconds are counted in the display with one point appearing for every second from 0 to 30 seconds, and then the following 30 seconds are counted down by the removal of one point every second from 30 to 0.)

If everything is normal the following text will appear in the display:

RESET OK NORMAL CONDITION

#### F: Close the door

Normal condition means that the door on the control panel is closed and only the MAINS lamp is lit.

After resetting, an address may still be in an alarm state. This can be due to mechanical damage, water damage, presence of smoke still in the detector's chamber or an technical fault.

If there is any address in an alarm state after resetting, it will be automatically disabled and isolated from the rest of the system.

The following text will appear in the display:

#### 1 ALARM ADDRESS(ES) IS DISABLED CONTROL PANEL IN ABNORMAL CONDITION

Contact Autronica's service department to repair any fault so that the detector(s) can return to normal condition.

## More alarms 4. More alarms (Multiple alarms)

## 4.1 Indications on the control panel at "More alarms":

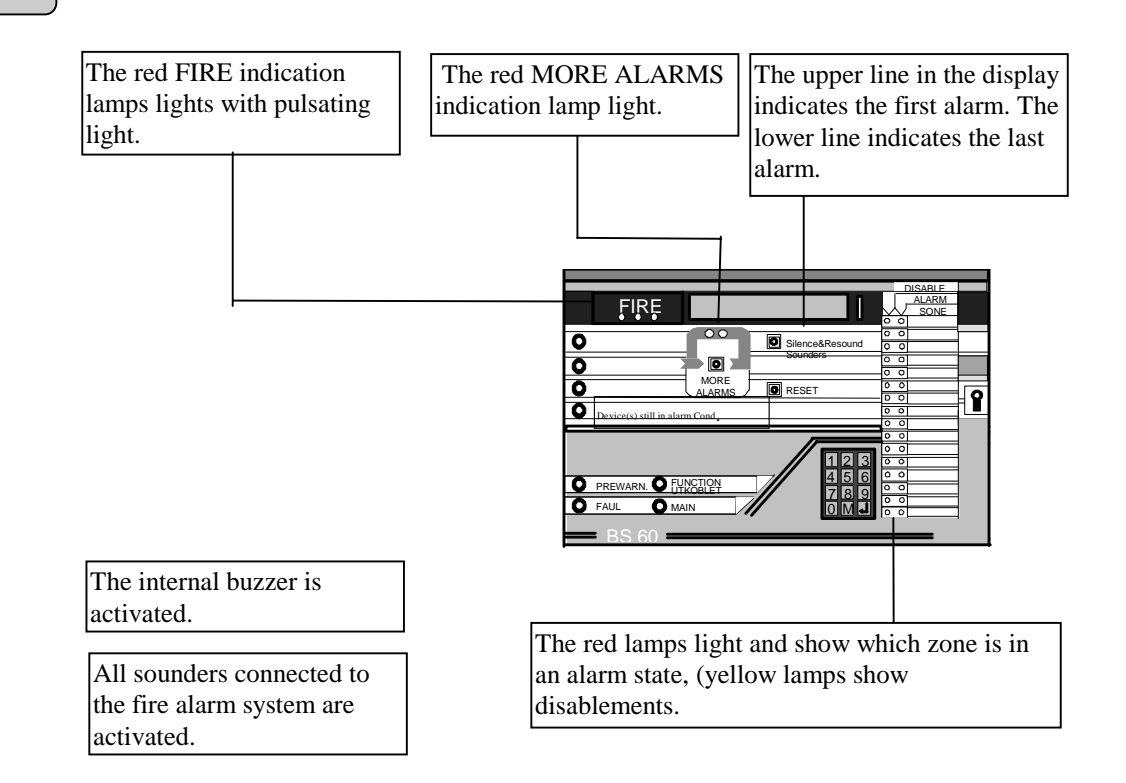

The display then indicates the number of the first and last alarm together with the zone number and the detector address.

When more alarms are registered the text in the display may appear as follows:

| AL 1, | ZONE NO: 3 ADDRESS NO: 14 |
|-------|---------------------------|
| AL 3, | ZONE NO: 6 ADDRESS NO: 35 |

**NOTE!** The last alarm will appear in the lower line in the display.

Actions

| 4.2 | Actions to | be | taken a | at | "More | alarms" | : |
|-----|------------|----|---------|----|-------|---------|---|
|-----|------------|----|---------|----|-------|---------|---|

- A: Follow the procedure as given in section 3 A F.
- B: In order to find out which alarms are in between the first and the last alarm, press the operation key "MORE ALARMS".
  The alarms in between will then appear in the lower line in the text display, one for each press on the key.
  The alarms will appear in order, i.e. alarm no 2 will appear with the first press on the key (alarm number one will always remain in the top line), alarm number three with the second press of the key, alarm number four

with the third press etc.

Indications

## **BS-60**

## **Operators handbook**

When you have gone through all the alarms, the text will show that you have returned back to alarm number two and the built-in buzzer will emit a signal.

Fault 5. Fault Indications on the control panel at "Fault": 5.1 Indications The text display indicates the fault and location. 0 TILAS The internal buzzer is OBRANNVE BRANNYESEN P activated. The amber (yellow) FAULT indication lamp lights with pulsating light. If the main processor stops, the internal buzzer is activated. By fault condition a fault message appears in the display. For example: FA 1, ZONE NO: 3 ADDRESS NO: 14 Actions to be taken at "Fault": 5.2 Actions A: Open the door. Press "SILENCE/RESOUND SOUNDERS". **B**: (The built-in buzzer emits a sound signal every fourth minute as long as the door is open). FAULT lights with a steady light. Press "RESET". C: The following text will appear in the display: **RESET PROCEDURE IN PROGRESS** WAIT ...

#### RESET OK NORMAL CONDITION

### **D:** Close the door.

**E:** If there is still a fault, contact Autronica's service department to repair any fault so the control panel can return to normal operation.

Fault on processor or internal 5V

# 5.3 Fault signal from internal buzzer at processor fault or fault with the internal 5V

- Loss of internal 5V will give continuous signal in the internal buzzer.
- Processor fault will give pulsing- or continuous signal in the internal buzzer.
- At both fault types the display will be dark or the text will be locked.

## Menu

## 6. Menu

**Menu structure** 

6.1

## Menu structure

The whole menu structure is shown here, but "CONFIGURATION" and "SERVICE" is described in the "Commissioning handbook" - BS-60.

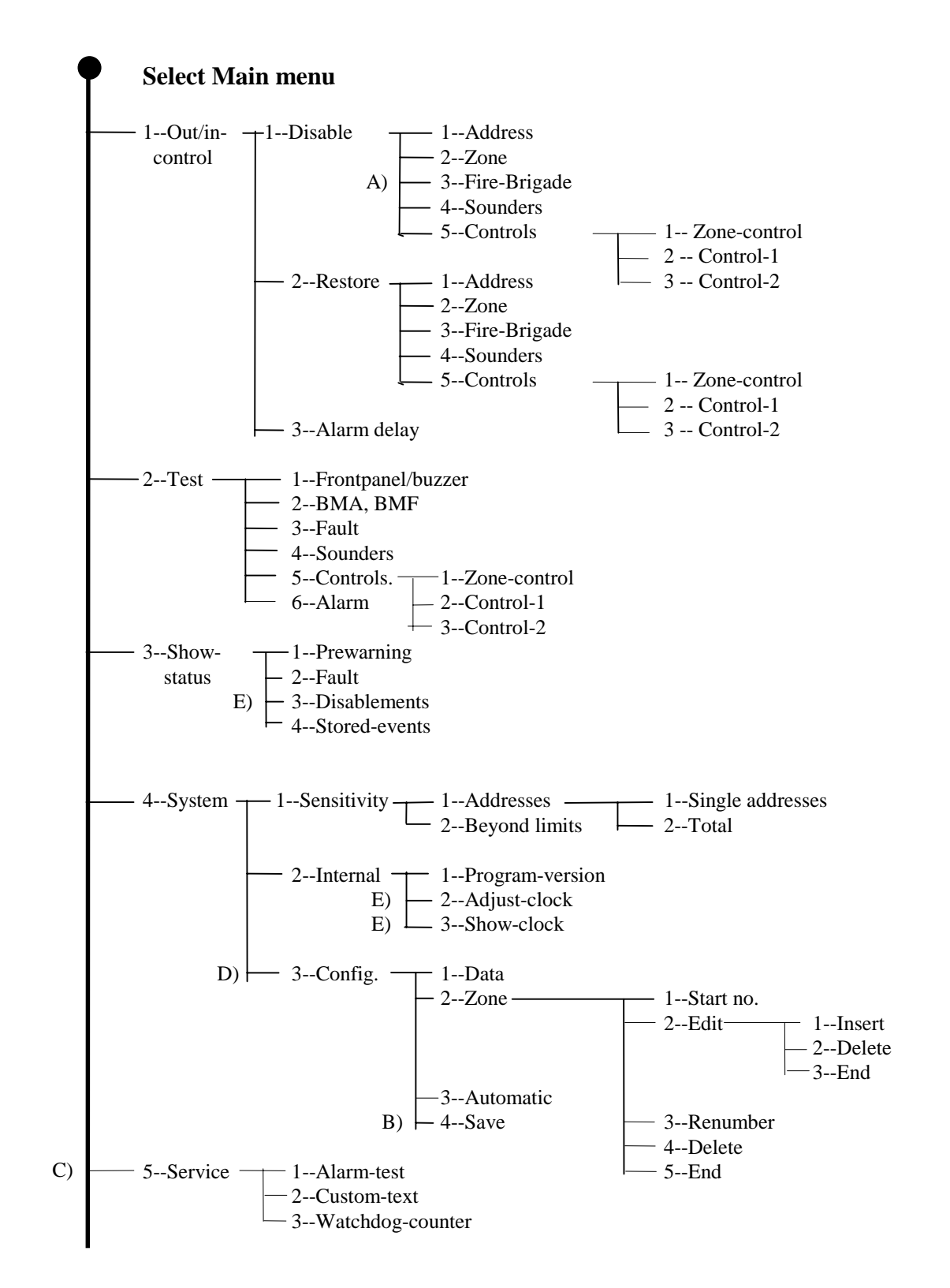

### **REMARKS A) - E) IN ABOVE MENU STRUCTURE**

- A) The "DISABLE SOUNDERS" function is password protected for the English version..
- B) The "SAVE" function is always password protected (special requirements are set to OFF, SOLAS or LPC).
- C) The "SERVICE" function is always password protected (special requirements are set to "OFF", SOLAS or LPC.)The "SERVICE" function is described in the "Commissioning handbook" BS-60.
- D) The DIP-switch 18.7 has to be in position "OFF" to reach the "CONFIGURATION" function. The "CONFIGURATION" function is described in the "Commissioning handbook" BS-60.
- E) The DIP-switch 18.7 has to be in position "ON" to reach the "STORED-EVENTS", "CUSTOM-TEXT", "ADJUST-CLOCK" and "SHOW-CLOCK" functions.

## **Operation** 6.2 Menu operation

All information given in this section is closely related to the MENU structure given in section 6.1. Please confer this structure when reading the following information.

By pressing the "MENU" key, the system always returns to the main menu.

Values which are used are default values from the factory. All values can be changed by using the key-pad. Remember to save the values before closing the door.

Main menu

## 6.3 "MAIN MENU"

When the control panel door is opened, the following text will appear in the display:

#### AUTRONICA FIRE ALARM SYSTEM BS-60 USERS MENU

When the alarm delay is activated, the following text will appear in the display: (See section 7.3).

#### ALARM DELAY H.MM HOUR(S)

H - Hours MM - Minutes

By pressing the "MENU" key, the following text will appear in the display:

| MAIN MENU:     | 1:OUT/IN-CONTROL | 2:TEST    |
|----------------|------------------|-----------|
| 3: SHOW-STATUS | 4:SYSTEM         | 5:SERVICE |

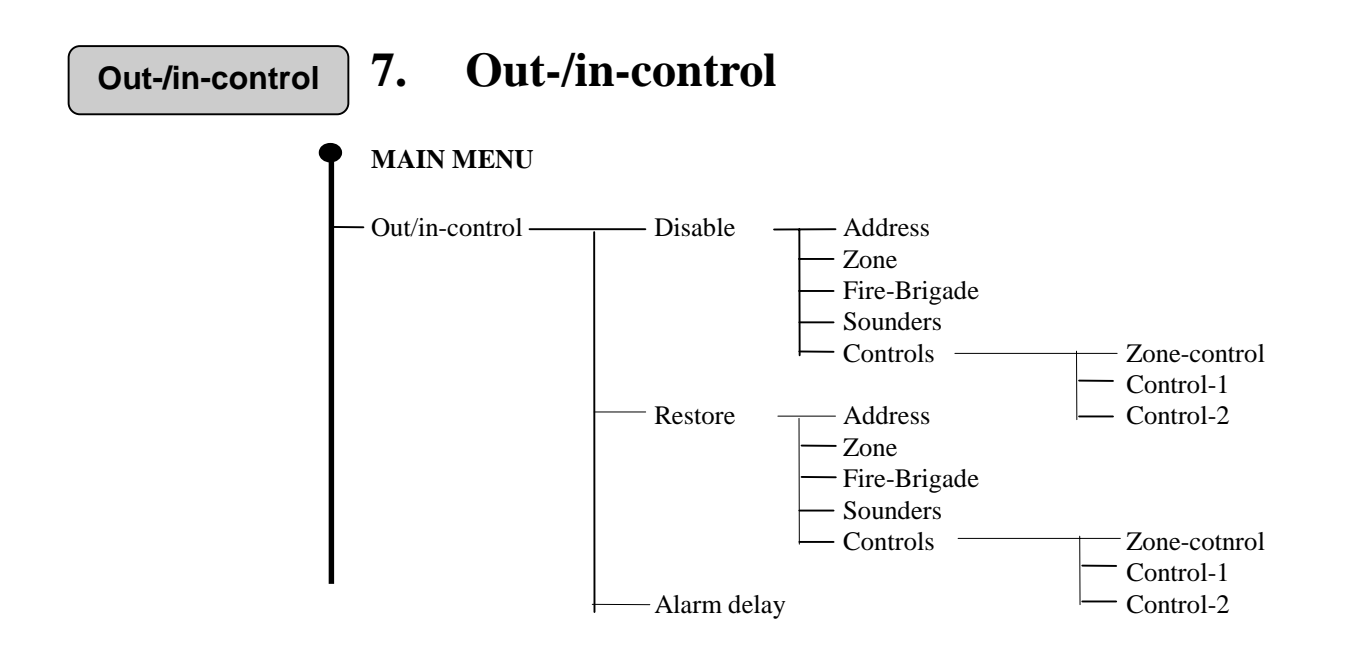

Select "OUT/IN-CONTROL" function by pressing "1" in the "MAIN MENU".

The following text will appear in the display:

| OUT/IN-CONTROL | 1:DISABLE     | 2:RESTORE |
|----------------|---------------|-----------|
|                | 3:SET ALARM D | DELAY     |

### Disable

## 7.1 Disable

When disabling parts of the system, the amber (yellow) lamp "FUNCTION DISABLED" on the front of the control panel will light as long as the disabling lasts.

The maximum disable time is 98 hours.

By selecting disable time of 99 hours, the function will be disabled for ever.

Select "DISABLE" function by pressing "1" in the "OUT/IN-CONTROL"-menu.

The following text will appear in the display:

| DISABLE :      | 1:ADDRESS  | 2:ZONE     |
|----------------|------------|------------|
| 3:FIRE-BRIGADE | 4:SOUNDERS | 5:CONTROLS |

To reach this function rapidly, press "1" when the front door is opened.

For the LPC program version the internal buzzer will be activated approx. every 5 sec. while some parts are disabled.

|                                           | <b>A</b>                                                                                                    |
|-------------------------------------------|----------------------------------------------------------------------------------------------------|
| Disablement of                            | 7.1.1 Disablement of address                                                                                                    |
| one address                               | When disabling an address (detector or a manual call-point), the address will be isolated and will not operate at ALARM.                                               |
|                                           | Select "ADDRESS" by pressing "1" in the "DISABLE"-menu.                                                                                                    |
|                                           | DISABLE ADDRESS(ES)<br>SELECT ADDRESS (01 - XX): 00                                                                                                    |
|                                           | XX is highest used address.                                                                                                    |
|                                           | Select the address to be disabled and press $\downarrow$ . The address will now appear twice By pressing $\downarrow$ again only the current address will be disabled. |
| Disablement of<br>a group of<br>addresses | To disable a group of addresses, enter start and stop address, and press $\downarrow$ . When disabling a group of addresses, no manual call-points will be disabled.   |
|                                           | If all addresses in a zone are disabled, the lamp "DISABLING ZONE" will light with an amber (yellow) light as long as the disabling lasts.                             |
|                                           | The following text will appear in the display:                                                                                                    |
|                                           | nn ADDRESS(ES) ENTERED FOR DISABLEMENT<br>ENTER DISABLE TIME (HOURS): 02                                                                                               |
|                                           | nn is number of addresses to be disabled.                                                                                                    |
|                                           | Enter number of hours (disable time), and press 4.                                                                                                    |

### DISABLEMENT OF ADDRESS(ES) OK NUMBER: nn, TOTAL: NN, PRESS 'MENU'

nn is the number of addresses which was disabled. NN is the total number of addresses which are disabled.

**BS-60** 

# Disablement of zone

## 7.1.2 Disablement of zone

When disabling zone(s), the zone(s) will be isolated and will not operate at alarm, unless a manual call-point is activated.

The lamp "ZONE DISABLED" in addition to the lamp "FUNCTION DISABLED" will light with a amber (yellow) light as long as the disabling lasts.

Select "ZONE" by pressing "2" in the "DISABLE"-menu.

The following text will appear in the display:

#### DISABLE ZONE SELECT ZONE-NUMBER: 000

Select the zone to be disabled and press  $\downarrow$ .

The following text will appear in the display:

#### DISABLEMENT OF ZONE NO: YYY ENTER DISABLE TIME (HOURS): 02

YYY is the selected zone to be disabled.

Enter the number of hours (disable time) and press 4.

The following text will appear in the display:

#### DISABLEMENT OF ZONE NO: YYY OK PRESS 'MENU'

YYY is the disabled zone.

If an unused zone number is selected, the following text will appear in the display:

#### ACCESS OF ZONE: YYY IS BLOCKED PRESS 'MENU'

YYY is the selected zone to be disabled.

#### Disablement of Fire-Brigade

## 7.1.3 Disablement of Fire-Brigade/Fighters (BMA, BMF)

When disabling the Fire Brigade/Fighters output, no message to the Fire-Brigade/Fighters at fire alarm or fault will be given.

A amber (yellow) lamp "CUSTOM DESIGNED TEXT" might light (in addition to the lamp "FUNCTION DISABLED" as long as the disablement lasts.

Select "FIRE BRIGADE" by pressing "3" in the "DISABLE"-menu.

The following text will appear in the display:

#### DISABLEMENT OF FIRE BRIGADE OUTPUT ENTER DISABLE TIME (HOURS): 02

Enter number of hours (disable time) and press 4.

The following text will appear in the display:

#### DISABLEMENT OF FIRE BRIGADE OUTPUT OK PRESS 'MENU'

Disablement of sounders

## 7.1.4 Disablement of sounder (AK-circuit)

When disabling sounders output(s) the sounder(s) will not be activated at alarm.

A amber (yellow) lamp "CUSTOM DESIGNED TEXT" might light (in addition to the lamp "FUNCTION DISABLED" as long as the disablements lasts.

Select "SOUNDERS" by pressing "4" in the "DISABLE"-menu.

The following text will appear in the display for the English version:

## ENTER PASSWORD:

Enter the password and press  $\downarrow$ .

The following text will appear in the display:

```
DISABLE SOUNDER(S)
SELECT SOUNDER-OUTPUT: 00
```

Disablement of all sounder

By pressing  $\downarrow$  at sounder-output 00, all sounder-outputs will be selected for disablement, and the following text will appear in the display:

#### DISABLEMENT OF ALL SOUNDER-OUTPUTS ENTER DISABLE TIME (HOURS): 02

Enter number of hours (disable time) and press 4.

The following text will appear in the display:

#### DISABLEMENT OF 4 SOUNDER-OUTPUTS OK PRESS 'MENU'

Disablement of sounders one by one To disable one sounder-output, select the sounder-output to be disabled, and press  $\dashv$ .

The following text will appear in the display:

#### DISABLEMENT OF SOUNDER-OUTPUT: PP ENTER DISABLE TIME (HOURS): 02

PP is the selected sounder-output to be disabled. Enter number of hours (disable time) and press ↓.

The following text will appear in the display:

### DISABLEMENT OF SOUNDER-OUTPUT: PP OK PRESS 'MENU'

PP is disabled sounder-output.

Disablement of controls

## **7.1.5 Disablement of controls** Select "CONTROLS" by pressing "5" in the "DISABLE"-menu.

The following text will appear in the display:

### DISABLE CONTROLS: 1:ZONE-CONTR. 2:CONTROL-1 3:CONTROL-2

# Disablement of zone controls

#### 7.1.5.1 Disablement of zone controls

When disabling the zone-control(s), the zone-control(s) will not be activated at alarm in the connected zone.

Select "ZONE-CONTR." by pressing "1" in the "DISABLE CONTROLS"-menu, and the following text will appear in the display:

#### DISABLE ZONE-CONTROL(S) SELECT ZONE-CONTROL: 000

By pressing  $\downarrow$  at zone-control 000, all zone-controls will be selected for disablement, and the following text will appear in the display:

#### DISABLEMENT OF ALL ACTIVE ZONE-CONTROLS ENTER DISABLE TIME (HOURS): 02

Enter number of hours (disable time) and press 4.

The following text will appear in the display:

#### DISABLEMENT OF NN ZONE-CONTROL(S) OK PRESS 'MENU'

NN is the number of active zone-controls which is disabled.

Disablement of zone-controls one by one To disable one zone-control, select the zone-control to be disabled, and press  $\downarrow$ .

The following text will appear in the display:

#### DISABLEMENT OF ZONE-CONTROL: ZZZ ENTER DISABLE TIME (HOURS): 02

ZZZ is the selected zone-control to be disabled.

Enter the number of hours (disable time) and press 4.

The following text will appear in the display:

#### DISABLEMENT OF ZONE-CONTROL: ZZZ OK PRESS 'MENU'

ZZZ is the number of disabled zone-controls.

If an unused zone-control is selected, the following text will appear in the display: ACCESS OF ZONE-CONTROL ZZZ IS BLOCKED PRESS 'MENU'

ZZZ is the selected zone-control to be disabled.

### **Operators handbook**

#### 7.1.5.2 Disablement of Control-1

Disablement of Control-1 When disabling Control-1 output, the Control-1 will not be activated at alarm.

Select "CONTROL-1" by pressing "2" in the "DISABLE CONTROLS"-menu, and the following text will appear in the display:

#### DISABLEMENT OF CONTROL-1 ENTER DISABLE TIME (HOURS): 02

Enter number of hours (disable time) and press 4.

The following text will appear in the display:

#### DISABLEMENT OF CONTROL-1 OK PRESS 'MENU'

Disablement of Control-2

#### 7.1.5.3 Disablement of Control-2

When disabling Control-2 output, the Control-2 will not be activated at alarm or prewarning.

Select "CONTROL-2" by pressing "3" in the "DISABLE CONTROLS"-menu, and the following text will appear in the display:

#### DISABLEMENT OF CONTROL-2 ENTER DISABLE TIME (HOURS): 02

Enter number of hours (disable time) and press 4.

The following text will appear in the display:

#### DISABLEMENT OF CONTROL-2 OK PRESS 'MENU'

Restore

#### 7.2 Restore

Select "RESTORE" function by pressing "2" in the "OUT/IN-CONTROL"-menu.

The following text will appear in the display:

| RESTORE:       | 1:ADDRESS  | 2:ZONE     |
|----------------|------------|------------|
| 3:FIRE-BRIGADE | 4:SOUNDERS | 5:CONTROLS |

To reach this function rapidly, press "2" when the front door is opened.

Restoring of address(es)

#### 7.2.1 Restoring of address(es)

By restoring the address(es), the control panel will operate in normal fire detection condition.

Select "ADDRESS" by pressing "1" in the "RESTORE"-menu.

The following text will appear in the display:

#### RESTORE ADDRESS(ES) SELECT ADDRESS (01-XX): 00

XX is the highest used address.

Restoring of one address

Enter the address to be restored and press  $\downarrow$ . The address will now appear twice. By pressing  $\downarrow$  again only the current address will be restored.

Restoring of a group of addresses

To restore a group of addresses, enter start and stop address and press 4.

The following text will appear in the display:

RESTORE OF nn ADDRESS(ES) OK PRESS 'MENU'

nn is the number of addresses which are restored.

Restoring of zone

#### 7.2.2 Restoring of zone

By restoring the zone, all related addresses will be restored and operate in normal fire detection condition.

Select "ZONE" by pressing "2" in the "RESTORE"-menu.

The following text will appear in the display:

#### RESTORE ZONE SELECT ZONE -NUMBER: 000

Select the zone-number to be restored and press 4.

The following text will appear in the display:

#### RESTORE OF ZONE NO: YYY OK PRESS 'MENU'

YYY is the restored zone.

If an unused zone is selected, the following text will appear in the display:

#### ACCESS OF ZONE: YYY IS BLOCKED PRESS 'MENU'

YYY is the selected zone.

### Restoring of Fire Brigade outputs

## 7.2.3 Restoring of Fire Brigade/Fighters (BMA/BMF)

By restoring the Fire Brigade/Fighters output, the output will operate in normal condition, and message to the Fire Brigade/Fighters at fire alarm and fault will be given.

Select "FIRE BRIGADE" by pressing "3" in the "RESTORE"-menu.

The following text will appear in the display:

#### RESTORE OF FIRE BRIGADE OUTPUT OK PRESS 'MENU'

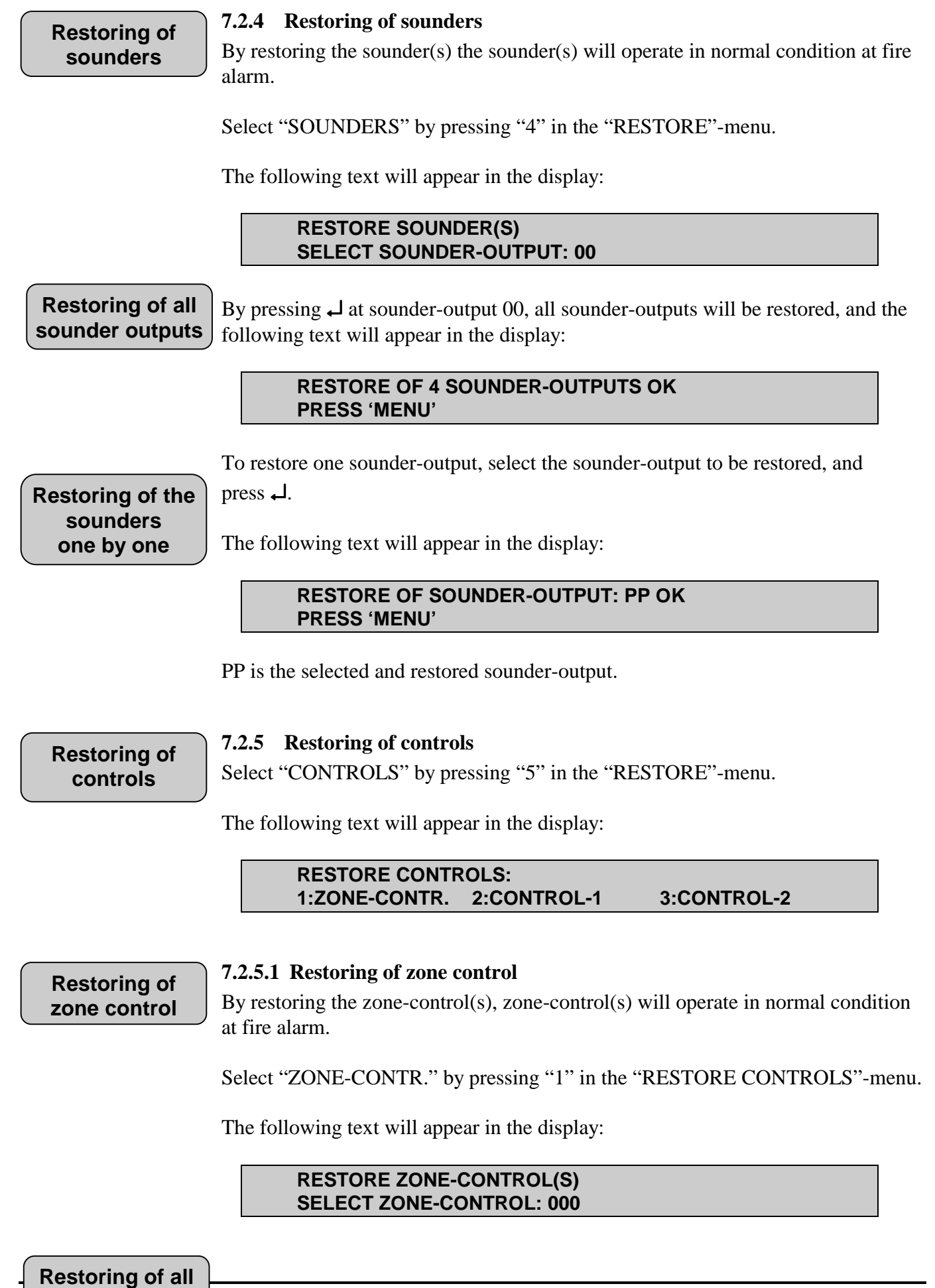

zone-controls

## **Operators handbook**

By pressing  $\downarrow$  at zone-control 000, all controls will be restored, and the following text will appear in the display:

#### RESTORE OF 16 ZONE-CONTROL(S) OK PRESS 'MENU'

To restore one zone-control, select the zone-control to be restored and press .

Restoring of zone-controls one by one

The following text will appear in the display:

#### RESTORE OF ZONE-CONTROL: ZZZ OK PRESS 'MENU'

ZZZ is the selected zone-control.

If an unused zone is selected, the following text will appear in the display:

#### ACCESS OF ZONE-CONTROL: ZZZ IS BLOCKED PRESS 'MENU'

ZZZ is the selected zone-control.

Restoring of Control-1

### 7.2.5.2 Restoring of Control-1

By restoring the Control-1 output, the Control-1 will operate in normal condition at alarm.

Select "CONTROL-1" by pressing "2" in the "RESTORE CONTROLS"-menu.

The following text will appear in the display:

#### RESTORE OF CONTROL-1 OK PRESS 'MENU'

Restoring of Control-2

#### 7.2.5.3 Restoring of Control-2

By restoring the Control-2 output, the Control-2 will operate in normal condition at alarm or prewarning.

Select "CONTROL-2" by pressing "3" in the "RESTORE CONTROLS"-menu.

The following text will appear in the display:

# RESTORE OF CONTROL-2 OK PRESS 'MENU'

## Alarm delay

## 7.3 Alarm delay

Select "SET ALARM DELAY" function by pressing "3" in the "OUT/IN-CONTROL"-menu.

The following text will appear in the display:

| ALARM DELAY    |             |
|----------------|-------------|
| ENTER DURATION | (HOURS): 08 |

Enter duration of alarm delay and press 4.

Max. duration is 98 hours. By selecting a duration of 99 hours the alarm delay will last for ever.

#### To reach this function rapidly, press "3" when the front door is opened.

The following text will appear in the display:

#### AL 1, ZONE YYY, ADDRESS XXX ALARM DELAY T1, TIMEOUT: tt MIN.

YYY is the current zone. XXX is the current address. tt is the duration of timeout.

When the alarm delay is activated, a alarm delay (T1) function will hold the controlling of sounders and BMA-circuit. (Fire Brigade/Fighters).

If the alarm is confirmed within the alarm delay (T1) by operating the "SILENCE/RESOUND SOUNDERS" button, an additional alarm delay (T2) will be activated.

The following text will appear in the display:

#### AL 1, ZONE YYY, ADDRESS XXX ALARM DELAY T2, TIMEOUT: tt MIN.

When the "SILENCE/RESOUND SOUNDERS" button is operated within timeout (T2), the following text will appear in the display:

#### AL 1, ZONE YYY, ADDRESS XXX ALARM IS VERIFIED

YYY is the current zone. XXX is the current address

However, if the "SILENCE/RESOUND SOUNDERS" button is not operated within timeout of T1 and T2, the alarm is automatically released.

The second press on the "SILENCE/RESOUND SOUNDERS" button stops the activation of sounders - and BMA-circuit (Fire Brigade/Fighters).

The third press on the "SILENCE/RESOUND SOUNDERS" button will resound the sounders - and BMA-circuits.

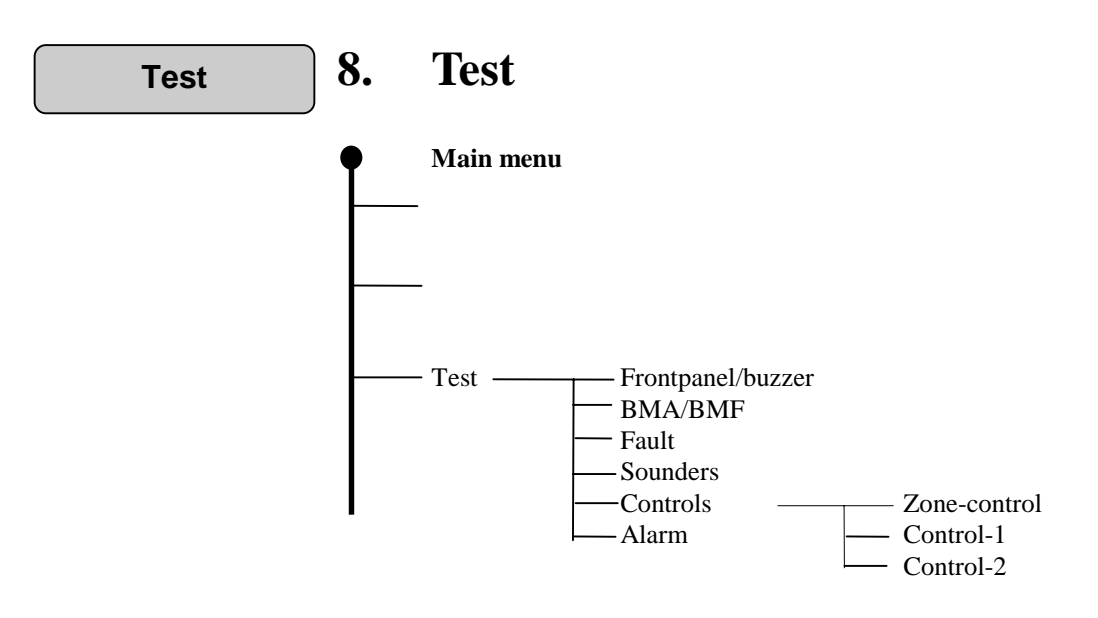

All tests will be terminated by pressing "MENU" or closing the door. If a fire alarm occurs, the tests will be terminated, and the alarm messages will appear in the display.

Select "TEST" function by pressing "2" in the "MAIN MENU".

The following text will appear in the display:

TEST1:FRONTPANEL/BUZZER 2:BMA/BMF 3:FAULT 4:SOUNDERS 5:CONTOLS 6:ALARM

Test frontpanel/ buzzer

## 8.1 Test Frontpanel / buzzer

Select "FRONTPANEL/BUZZER" by pressing "1" in the "TEST"-menu.

The following text will appear in the display:

#### DISPLAY TEST:

All characters used in the display will appear, and all indication lamps on the control panel front will light. The internal buzzer will be activated approx. every 5. sec.

To stop the test press "MENU".

## Test BMA/BMF 8.2 Test BMA/BMF

Inform the Fire Brigade/Fighters before the test is carried out !

Select "BMA/BMF" by pressing "2" in the "TEST"-menu.

The following text will appear in the display:

#### TEST OF TRANSMISS. LINE TO FIRE BRIGADE WHEN COMPLETED PRESS 'MENU'

This function will activate the devices connected to the corresponding outputs.

**Test fault** 

## 8.3 Test fault

. . . . .

. . . .

Select "FAULT" by pressing "3" in the "TEST"-menu.

The following text will appear in the display:

#### TEST EARTH-FAULT ACTIVE

This test simulate an earth-fault, and is a test of the earth-fault monitoring function.

An earth-fault message will be given. The earth-fault message will disappear by resetting the control panel.

When the earth failure test sequence is finished, the next sequence automatically will start.

The following text will appear in the display:

## TEST ADDRESS FAULT ACTIVE

The test process will take 1 minute. It is indicated by appearing dots in the display for the first half minute. Then the sequence is reversed the next half minute. When the address fault active test sequence is finished, the next sequence will automatically start.

The following text will appear in the display:

## TEST BATTERY ACTIVE

This test sequence (which is a real battery load test) lasts for 10 seconds, and will normally not give any fault message.

When the test battery active sequence is finished, the main menu will appear.

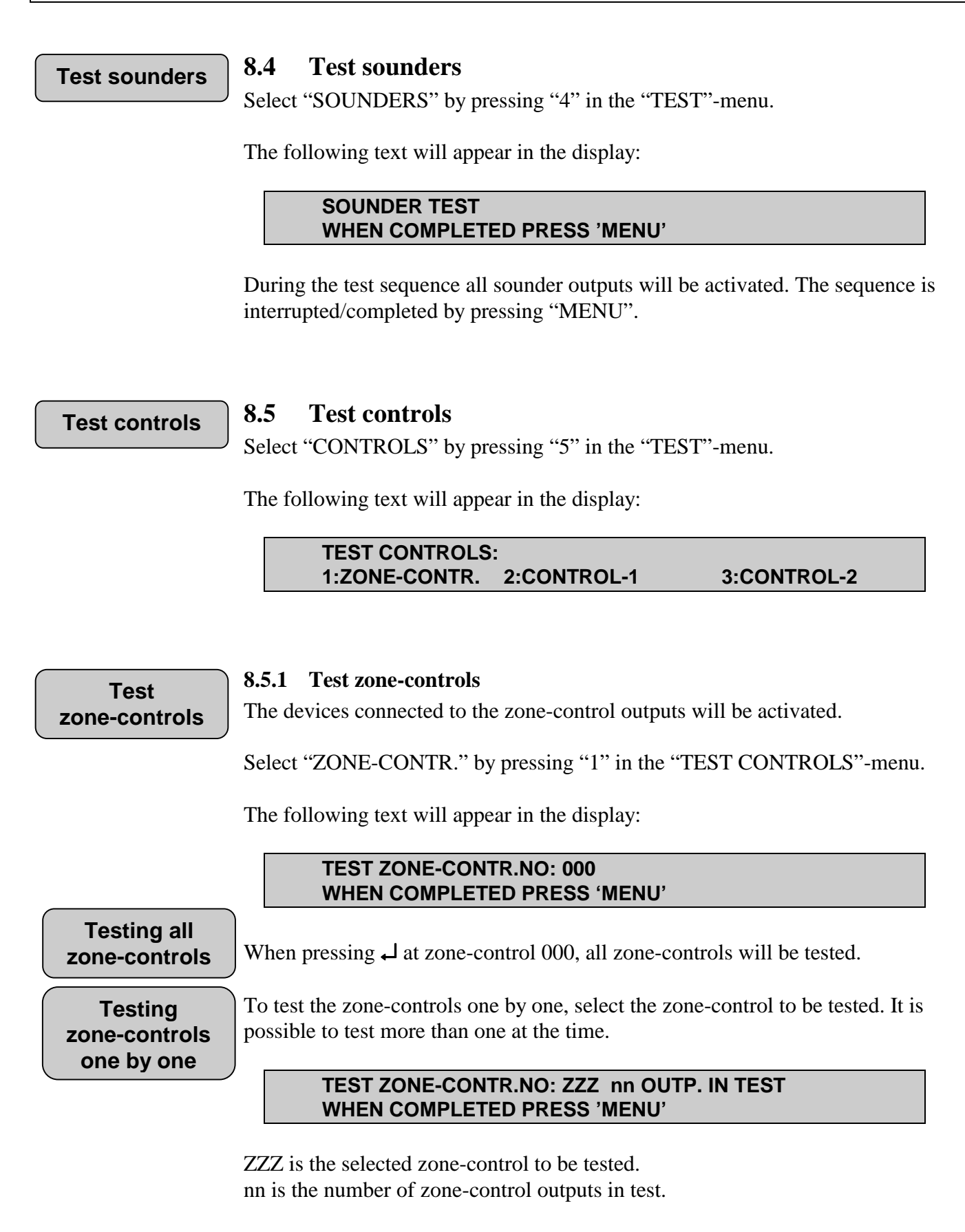

#### **BS-60**

**Operators handbook** 

### 8.5.2 Test Control-1

Select "CONTROL-1" by pressing "2" in the "TEST CONTROLS"-menu.

Test Control-1

Test

Control-2

The following text will appear in the display:

#### TEST OF CONTROL-1 WHEN COMPLETED PRESS 'MENU'

The device connected to the Control-1 output will be activated.

### 8.5.3 Test Control-2

Select "CONTROL-2" by pressing "3" in the "TEST CONTROLS"-menu.

The following text will appear in the display:

#### TEST OF CONTROL-2 WHEN COMPLETED PRESS 'MENU'

The device connected to the Control-2 output will be activated.

Test alarm

## 8.6 Test alarm

Inform the Fire Brigade/Fighters before the test is carried out !

The control panel will simulate an automatic alarm without changing the state of the panel. (The panel can not see the difference between a real alarm and a simulated alarm.)

The fire indicator lamps, zone indicator lamps, alarm devices and the internal buzzer will be activated when the test is carried out.

Select "ALARM" by pressing "6" in the "TEST"-menu and the following text will appear in the display:

**TEST OF TOTAL ALARM, ADDRESS NO: 00** 

Enter address to be tested, press  $\downarrow$ , and the following text will appear in the display:

## AL 1, ZONE NO.: YYY, ADDRESS XX

XX is the selected address to be tested. YY is zone information.

Press "SOUNDER SILENCE" and "RESET" and the control panel will return to normal condition.

| Show status | 9. | Show status                                                        |
|-------------|----|--------------------------------------------------------------------|
|             | ſ  | Main menu                                                          |
|             |    | - Show status Prewarning<br>Fault<br>Disablements<br>Stored-events |

Select "SHOW STATUS" function by pressing "3" in the "MAIN MENU".

The following text will appear in the display:

#### SHOW STATUS: 1:PREWARNING 2:FAULT 3:DISABLEMENT 4:STORED-EVENTS

Show status<br/>Prewarning9.1Show status prewarning<br/>Select "PREWARNING" by pressing "1" in the "SHOW STATUS"-menu.

The following text will appear in the display:

#### SHOW STATUS PREWARNING NO EVENTS, PRESS 'MENU'

or:

## FW n ZONE NO: YYY, ADDRESS NO. XX NUM. OF PW: NN MORE INFORMATION PRESS ↓

- n the order the prewarning was registered.
- NN number or prewarnings registered.
- YYY zone number
- XX address at prewarning

# Show status fault

## 9.2 Show status fault

Select "FAULT" by pressing "2" in the "SHOW STATUS"-menu.

| SF - system-fault.                  | n - the order the fault was registered |
|-------------------------------------|----------------------------------------|
| FA - loop/detector fault            | PP - output number                     |
| NN - total number of faults         | XX - address                           |
| SS - number of system fault         | YYY - zone                             |
| FF - number of loop/detector faults | ZZZ - zone-control                     |

Press 🗸 to get more information.

If  $\downarrow$  is not pressed in a few sec. the text always return to the first fault message which was given.

The following text will appear in the display:

#### SHOW-STATUS FAULT NO EVENTS, PRESS 'MENU'

SF n, BATTERY VOLTAGE UNDER 22,5 VOLT NUM. OF FAULTS: NN MORE INFO. PRESS

SF n, OPEN CIRCUIT SOUNDER OUTP. PP NUM. OF FAULTS: NN MORE INFO. PRESS ↓

NUMBER OF SYSTEM FAULTS: SS SF n, BATTERY VOLTAGE UNDER 22,5 VOLT

NUMBER OF SYSTEM FAULTS: SS SF n, LOW EXTERNAL 24 VOLT OUTP. P

NUMBER OF SYSTEM FAULTS: SS SF n, EARTH FAULT TO MINUS

NUMBER OF SYSTEM FAULT: SS SF n, SHORT CIRCUIT SOUNDER OUTP. PP

NUMBER OF SYSTEM FAULT: SS SF N, MAINS FAILURE

NUMBER OF SYSTEM FAULT: SS SF n, SWITCH S18.1 IS OPEN

NUMBER OF LOOP/DETECTOR FAULTS: FF FA n, ZONE NO: 1, ADDRESS XXX, E0

# Show status disablements

## 9.3 Show status disablements

Select "DISABLEMENTS" by pressing "3" in the "SHOW STATUS"-menu.

The following text might appear in the display:

#### SHOW-STATUS DISABLEMENTS 0 DISABLEMENTS IN PANEL

or:

#### SHOW-STATUS DISABLEMENTS ZONE NO YYY RESTORE TT HOUR(S)

YYY - is the current zone.

TT - is disable time left. (The zone YYY will be restored in TT hour(s)).

(If more than one zone is disabled, there will be one message for each.)

Press  $\rightarrow$  and the following text might appear in the display:

#### SHOW-STATUS DISABLEMENTS ADDRESS NO XX RESTORE TT HOUR(S)

XX is the current address.

tt is disable time left. (The address XX will be restored in TT hour(s)).

(If more than one address is disabled, there will be one message for each).

Press  $\dashv$ , and the following text will appear in the display:

#### SHOW-STATUS DISABLEMENTS FIRE BRIG. RESTORE TT HOUR(S)

TT is disable time left. (The Fire Brigade/Fighters will be restored in TT hour(s)).

Press  $\dashv$ , and the following text will appear in the display:

#### SHOW-STATUS DISABLEMENTS SOUNDER OUTPUT PP RESTORE TT HOUR(S)

PP is the disabled sounder-output.

TT is disable time left. (The sounder output PP will be restored in TT hour(s)).

(If more than one sounder output is disabled, there will be one message for each).

Press  $\downarrow$ , and the following text will appear in the display :

#### SHOW-STATUS DISABLEMENTS ZONE-CONTROL: ZZZ RESTORE TT HOUR(S)

ZZZ is the disabled zone-control output.

TT is disable time left. (The zone-control ZZZ will be restored in TT hour(s)).

(If more than one zone-control is disabled, there will be one message for each).

Press  $\dashv$ , and the following text might appear in the display:

#### SHOW-STATUS DISABLEMENTS CONTROL-1 RESTORE TT HOUR(S)

TT is disable time left. (The Control-1 will be restored in TT hour(s)).

Press  $\dashv$ , and the following text will appear in the display:

#### SHOW-STATUS DISABLEMENTS CONTROL-2 RESTORE TT HOUR(S)

TT is disable time left. (The Control-2 will be restored in TT hour(s)).

Press  $\dashv$ , and the following text will appear in the display:

#### SHOW-STATUS DISABLEMENTS NN DISABLEMENTS IN PANEL

NN is the total number of disablements in panel.

By pressing ↓, the internal buzzer will be activated, and "SHOW-STATUS DISABLEMENTS" will restart.

If parts of the panel was disabled for 99 hours, the following text will appear in the display:

#### SHOW-STATUS DISABLEMENTS 'part of the system' RESTORE UNDEF. (LOCAL)

or:

#### SHOW-STATUS DISABLEMENTS 'part of the system' RESTORE UNDEF. (MASTER)

## Show-status Stored-events

## 9.4 Show-status Stored-events

This function is only available when the DIP-switch 18.7 is in position ON.

Select "STORED-EVENTS" by pressing "4" in the "SHOW-STATUS"-menu and the latest stored event will appear in the display:

| DISABLE      | PANEL FRONT   |           |
|--------------|---------------|-----------|
| FIRE BRIGADE | DATE 27.01.92 | T1: 12.16 |

Example of stored events.

Use the  $\dashv$  key to scroll forward. Use the "9" to scroll backward.

Press "MENU" to return to "MAIN MENU".

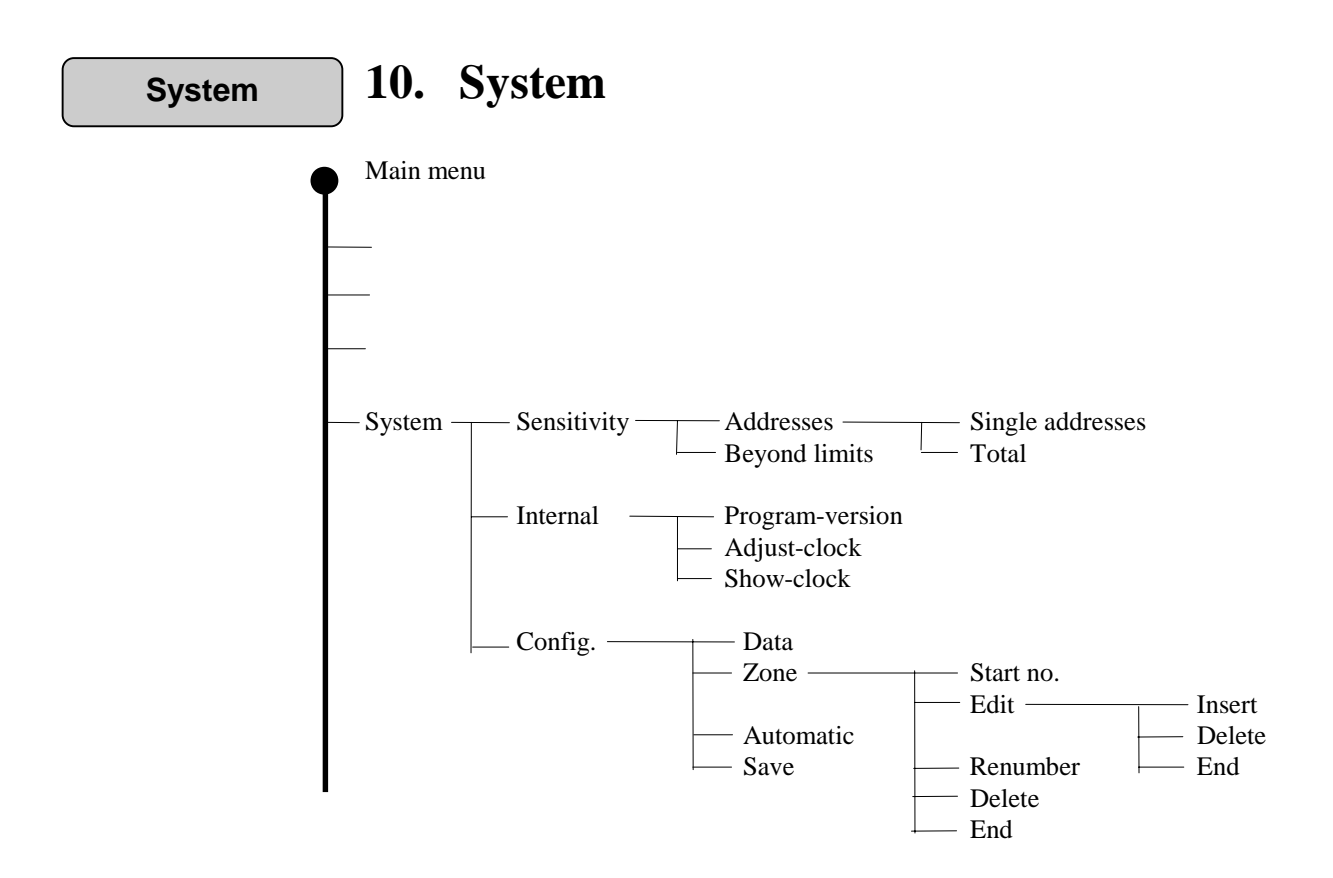

Select "SYSTEM" function by pressing "4" in "MAIN MENU".

The following text will appear in the display:

| SYSTEM: | 1:SENSITIVITY   | 2:INTERNAL |
|---------|-----------------|------------|
|         | 3:CONFIGURATION |            |

The "CONFIGURATION" function is described in "Commissioning Handbook" for the BS-60.

The configuration function is only available when the DIP-switch S18.7 is in position ON.

## Sensitivity

## 10.1 Sensitivity

Select "1" in the "SYSTEM" -menu, and the following text will appear in the display:

#### SYSTEM SENSITIVITY: 1:ADDRESS 2:BEYOND-LIMITS

The "SYSTEM SENSITIVITY" function enables the user to read the analogue measuring signals from the individual detector (address), or from all addresses connected to the control panel.

The analogue signal is automatically updated every 7th second.

#### Addresses

#### 10.1.1 Addresses

Select "1" in the "SYSTEM SENSITIVITY"-menu, and the following text will appear in the display:

ADDRESS SENSITIVITY: 1:SINGLE-ADDRESSES 2:TOTAL

#### 10.1.1.1 Single addresses

Select "1" in "ADDRESS SENSITIVITY"-menu, and the following text will appear in the display

ADDRESS: 00

Select address and press ↓.

#### ADDRESS: XX, SENSITIVITY: ttt WHEN COMPLETED PRESS 'MENU'

XX is the selected address. ttt is the response time (ms)

Press  $\dashv$  and the system will suggest the next following address.

The analogue signal is indicated in milliseconds, and the value might alter slightly at each update due to minor environmental changes.

Values:

- 32 ms = detector fault 34 - 110 ms = normal value 112 - 126 ms = prewarning 128 - = fire alarm

## 10.1.1.2 Total

The system will measure all addresses (detectors) connected to the loop one by one.

Select "2" in "ADDRESS SENSITIVITY"-menu, and the following text will appear in the display:

#### ADDRESS XX, SENSITIVITY: ttt WHEN COMPLETED PRESS 'MENU'

XX is the current address ttt is the measured value.

Press "MENU" to return to "MAIN MENU".

#### **10.1.2 Beyond-limits**

Select "2" in "SYSTEM SENSITIVITY"-menu, and the following text will appear in the display:

ADDRESSES SENSITIVITY BEYOND LIMITS: HIGH LEVEL: 100 LOW LEVEL: 050

Enter high level value (mS) and press,  $\bot$ . Enter low value (mS) and press,  $\bot$ .

The system will measure all addresses (detectors) connected in the loop.

Each detector address beyond limits will be indicated for approx. 5 seconds in the display:

## SENSITIVITY BEYOND LIMITS TESTING: ADDRESS: XX ttt PRESS → TO STOP

XX is the current address beyond limit. ttt is the measured value (mS)

This sequence will automatically be ended when all detector addresses beyond limits are listed, or when  $\downarrow$  is pressed.

The following text will appear in the display:

#### SENSITIVITY BEYOND LIMIT TESTING: ALL EXAMINED. NN BEYOND LIMITS

NN is the number of detectors beyond limits.

Press I to restart the "SENSITIVITY BEYOND LIMIT TESTING" or "MENU" to return to "MAIN MENU".

#### Internal

### **10.2 Internal**

Select "INTERNAL" by pressing "2" in the "SYSTEM"-menu, and the following text will appear in the display:

| SYSTEM INTERNAL: | 1:PROGRAM-VERSION |
|------------------|-------------------|
| 2:ADJUST-CLOCK   | 3:SHOW-CLOCK      |

The "ADJUST-CLOCK" and the "SHOW-CLOCK" function is only available when the switch S18.7 in position "ON".

#### **10.2.1** Program version

Select "PROGRAM VERSION" by pressing "1" in "SYSTEM INTERNAL"menu, and the following text will appear in the display:

# BS-60 201 COPYRIGHT © 1992 AUTRONICA PRESS 'MENU'

### 10.2.2 Adjust-clock

Select "ADJUST-CLOCK" by pressing "2" in the "SYSTEM INTERNAL"-menu, and the following text will appear in the display:

| ADJUST DATE (dd.mm | .yy) AND TIME (hh.mm) |
|--------------------|-----------------------|
| DATE: DD.MM.YY     | TI: HH.MM             |

DD.MM.YY - Current date HH.MM - Current time

Enter the correct day and press  $\dashv$ , enter the correct month and press  $\dashv$  so..

When all corrections are done, the following text will appear in the display:

#### SHOW DATE AND TIME DATE: DD.MM.YY TI: HH.MM

Press "MENU" to return to the "MAIN MENU".

#### 10.2.3 Show-clock

Select "SHOW-CLOCK" by pressing "3" in the "SYSTEM INTERNAL"-menu, and the following text will appear in the display:

SHOW DATE AND TIME DATE: DD.MM.YY TI: HH.MM

DD.MM.YY - Current date HH.MM - Current time

Press "MENU" to return to the "MAIN MENU".

## Configuration

## **10.3** Configuration

See "Commissioning handbook" - BS-60 sec. 4 - Configuration.

Service

## 11. Service

See "Commissioning handbook" - BS-60 sec. 5 - Service.